Instructions pour accéder à la visioconférence sur ZOOM du mardi 23 février 2021, à partir de 19h50 (ne pas utiliser avant cette date/heure)

Commencer par cliquer sur le lien suivant: <u>https://us02web.zoom.us/j/87619792309?pwd</u> <u>=WDIOOGRrVmFsL2FPeWZRRFowbU53dz09</u>

(ou copiez ce lien dans votre navigateur (« browser »)

Attention: certains navigateurs (Chrome, Firefox, Edge) sont plus « compatibles » avec Zoom que d'autres (Internet Explorer, Opera, etc), surtout si vous n'utiliser pas une version récente (à vérifier à l'avance) 1<sup>ère</sup> étape: suivre les instructions qui apparaissent sur votre écran (navigateur) après avoir cliqué sur le lien

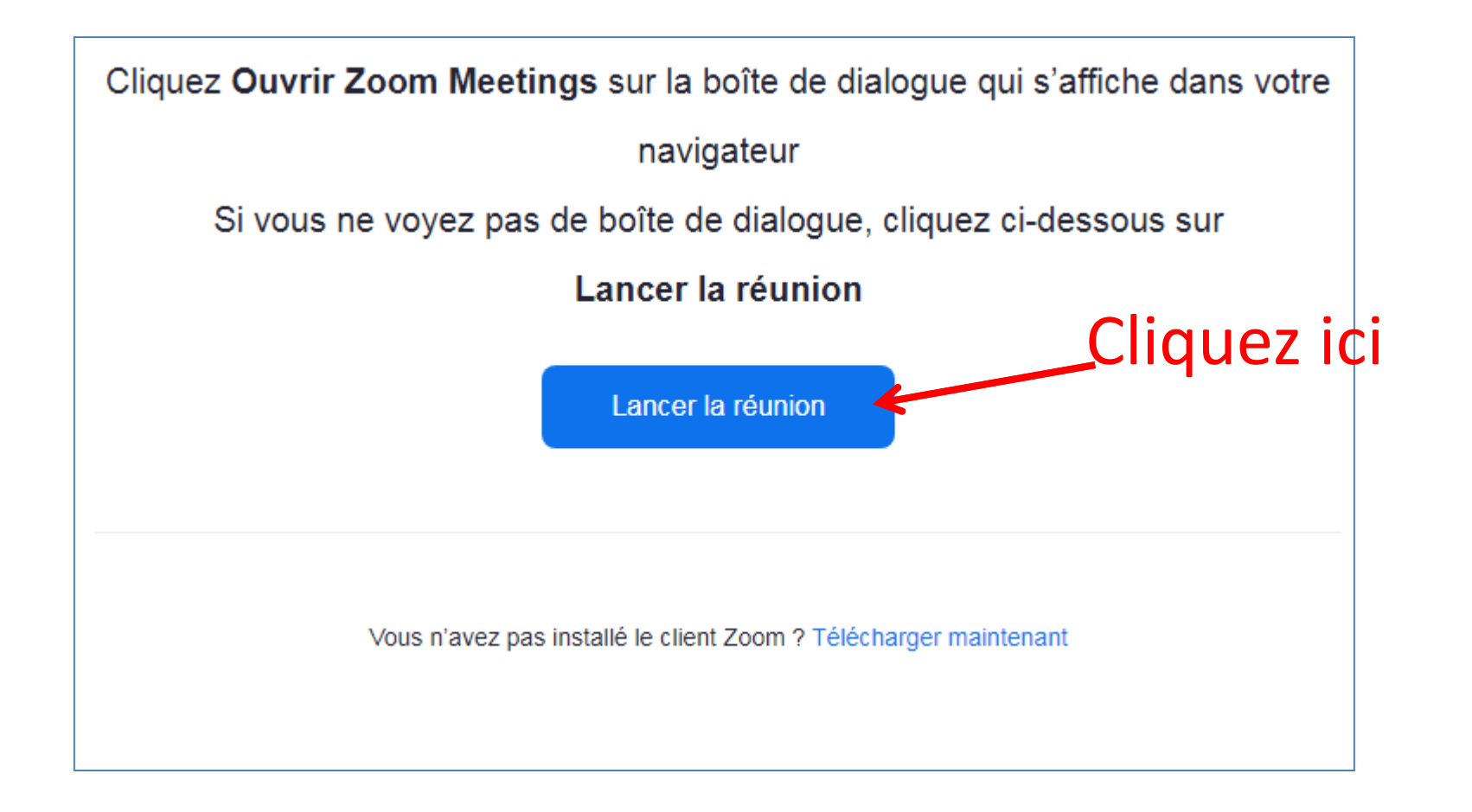

1<sup>ère</sup> étape (bis): si vous rencontrez maintenant cet écran (problème client Zoom), rejoignez Zoom depuis votre navigateur

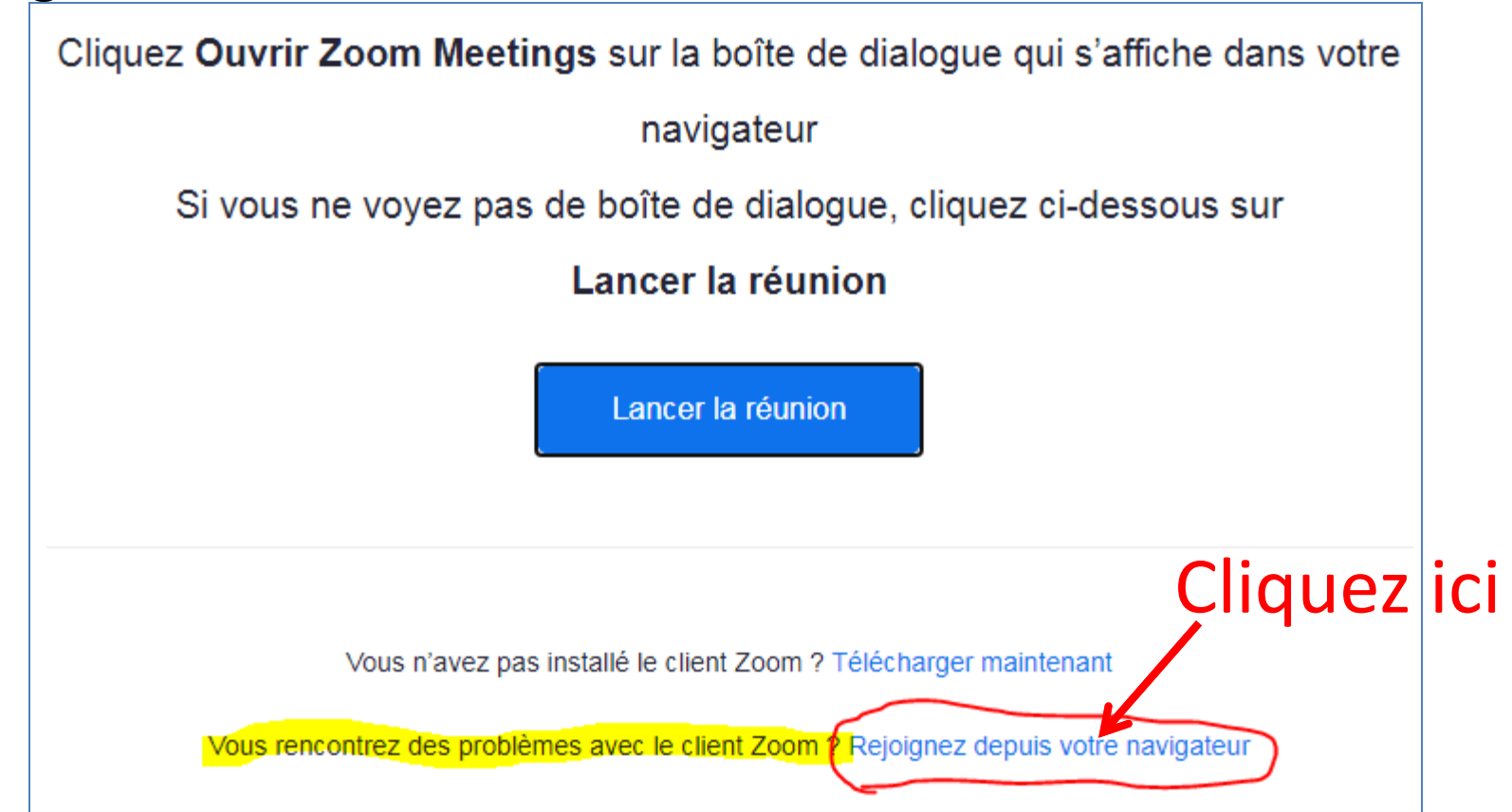

## 2<sup>ème</sup> étape: identifiez la réunion et/ou vous-même (si déjà enregistré sur Zoom (facultatif)

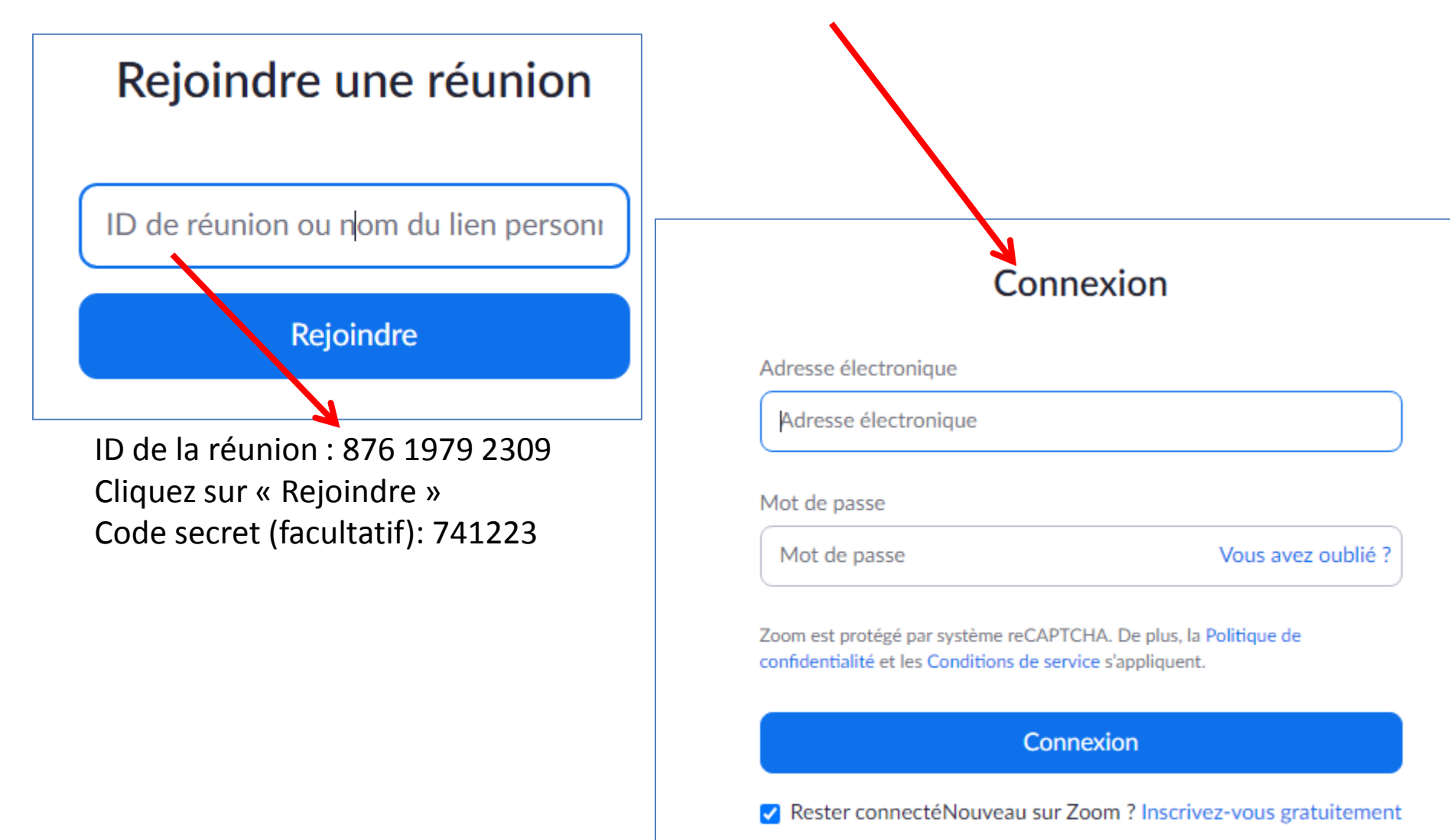

3<sup>ème</sup> étape: rejoignez la réunion

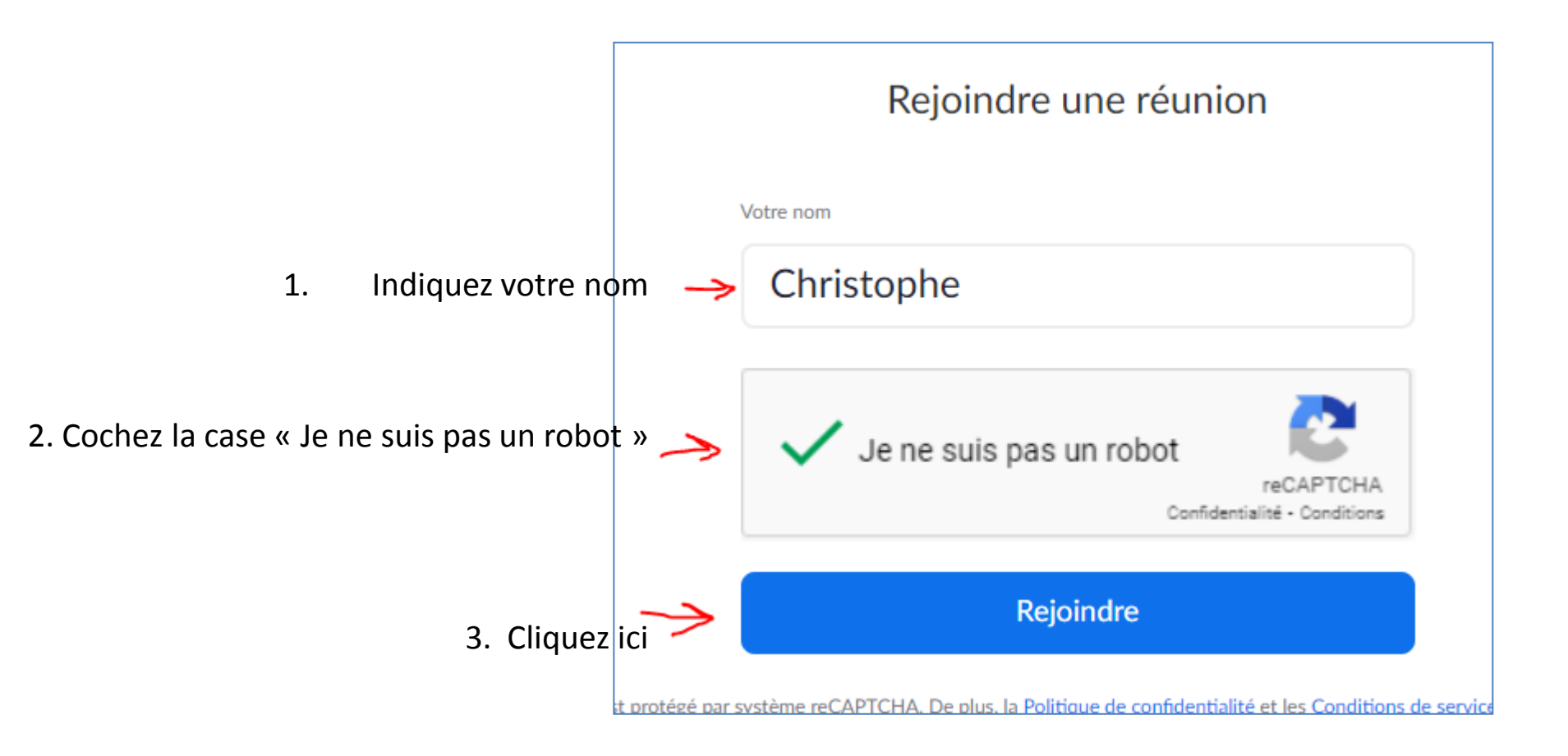

4<sup>ème</sup> étape: Vous êtes dans la réunion Zoom; maintenant, écoutez la réunion par ordinateur en cliquant sur le cadre bleu (votre micro sera coupé par l'organisateur de la réunion)

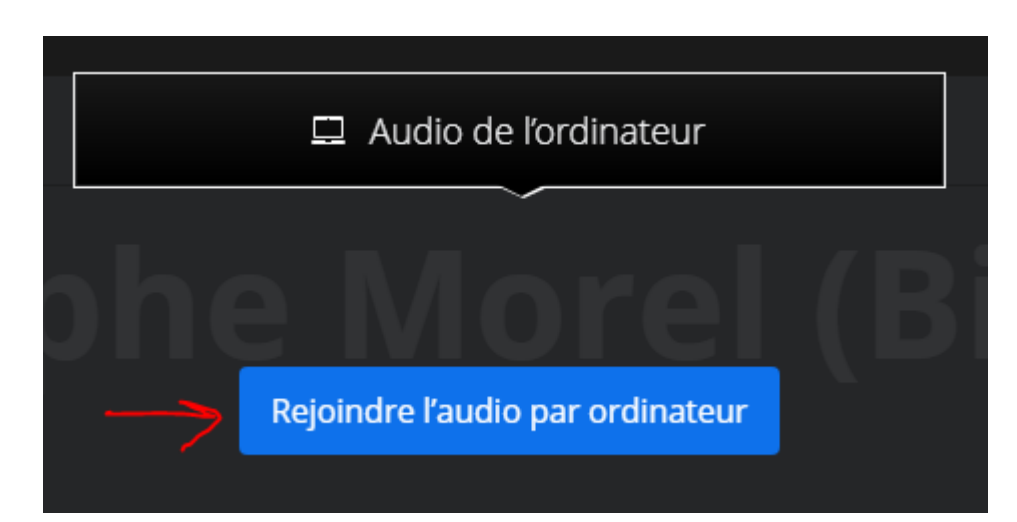

Cliquez ici

## Bravo: vous assistez maintenant à la visioconférence !

- Pour un meilleure qualité d'image et de son, n'allumez pas votre caméra
- Pour d'autres réglages, veuillez cliquer sur les 3 petits points (Plus) et faites votre choix
- D'autres conseils facultatifs en pages suivantes

Nous vous souhaitons une bonne conférence ! (en cas de gros problème, contactez-moi par SMS/WhatsApp: 0478/33.58.05) 5<sup>ème</sup> étape (facultatif): Pour parler pendant la réunion Zoom, branchez un micro externe (type oreillette de GSM ou autre) à l'ordinateur

Cliquez à droite du micro (barre d'icônes en bas) pour sélectionner votre micro, ou pour les autres options audio

| Séle         | electionner un micro                               |                         |
|--------------|----------------------------------------------------|-------------------------|
| $\checkmark$ | ldentique au système                               |                         |
|              | Microphone Array (IDT High Definition Audio CODEC) |                         |
|              | Jack Mic (IDT High Definition Audio CODEC)         |                         |
|              | Dock Mic (IDT High Definition Audio COE            | )EC)                    |
|              | Rec. Playback (IDT High Definition Audio           | CODEC)                  |
| Sél          | ectionner un haut-parleur                          |                         |
| $\checkmark$ | ldentique au système                               |                         |
|              | Communications Headphones (IDT High                | Definition Audio CODEC) |
|              | Speakers / Headphones (IDT High Defini             | tion Audio CODEC)       |
|              | Gad                                                | elle Tiberghien         |
|              | Quitter l'audio de l'ordinateur                    |                         |
|              | Options audio                                      |                         |
| :our         | iper le micro                                      |                         |

6<sup>ème</sup> étape (facultatif): Pour écrire une question ou un commentaire pendant la réunion Zoom, cliquez sur « Converser »

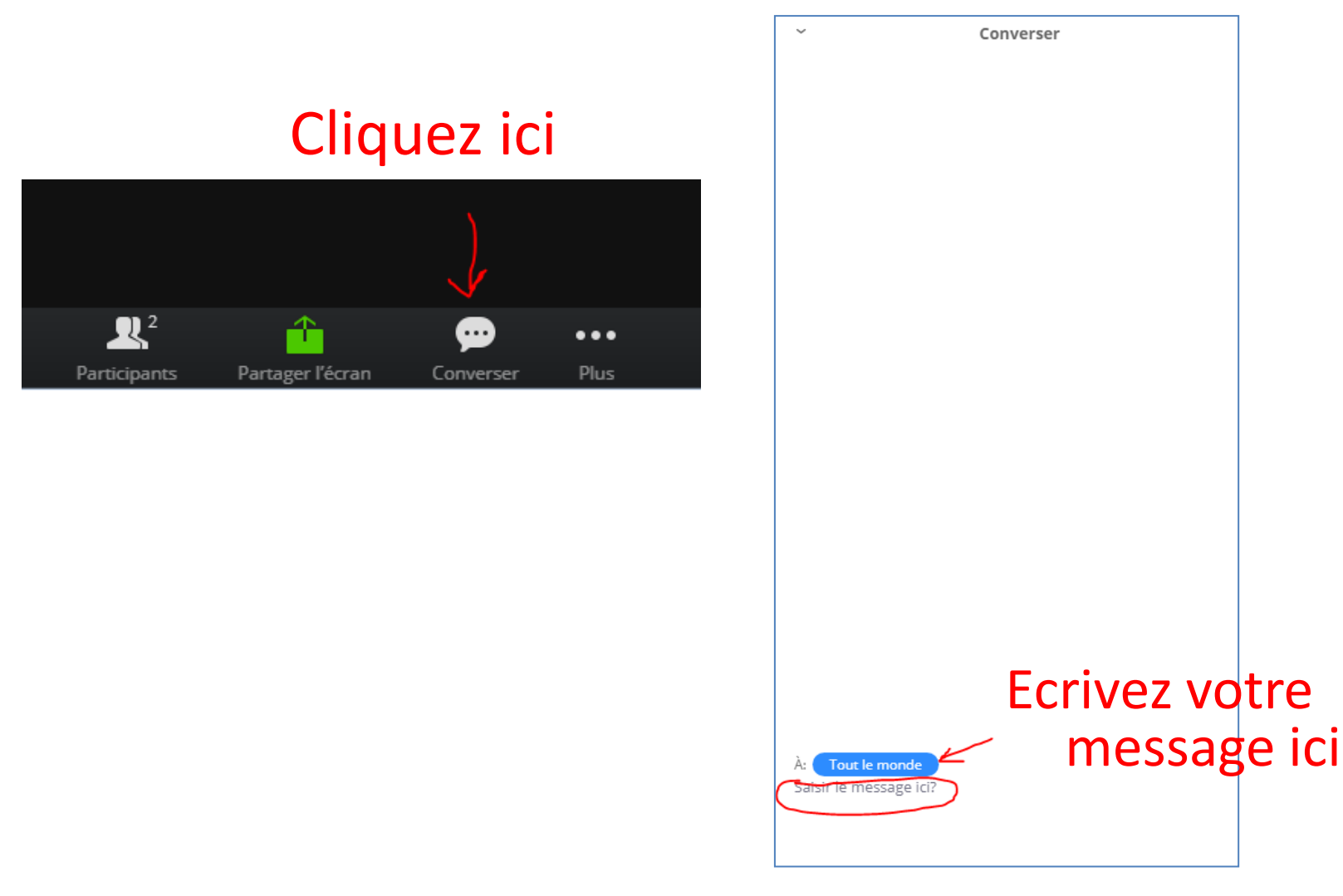